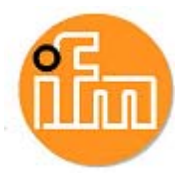

# RM30xx ProfiNet Kurzanleitung efector400

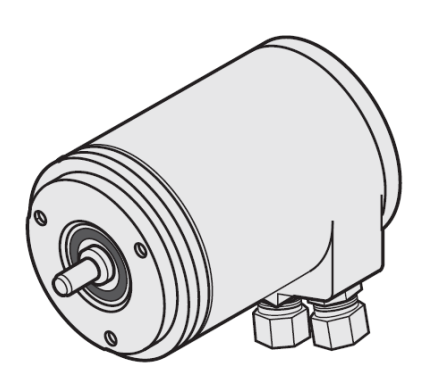

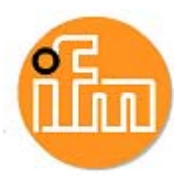

# Inhalt

Die Beschreibung kann vom Anwendersystem Abweichungen enthalten, da es bei verschiedenen Hersteller oder Softwareversionen unterschiedliche Installationen geben kann!

Die Beschreibung wurde anhand einer Siemens S7 Version V5.4 + SP4 erstellt.

| 1   | Installation                                     | . 3 |
|-----|--------------------------------------------------|-----|
| 1.1 | Software                                         | . 3 |
| 1.2 | Hardware                                         | . 5 |
| 2   | Einstellen der Drehgeberfunktion                 | . 6 |
| 2.1 | Auswahl des richtigen Drehgebers:                | . 6 |
| 2.2 | Multiturn Drehgeber ifm Telegram 860 (Standard): | . 7 |
| 3   | Einstellen der Messschritte (measuring range)    | . 8 |
| 3.1 | Beispiele Einstellung                            | . 9 |
| 3.2 | Beispiele Einstellung mit High und Low Word      | 10  |
| 4   | Variablenliste, Reset und Preset                 | 11  |
| 4.1 | Variablen anzeigen                               | 11  |
| 4.2 | Reset:                                           | 12  |
| 4.3 | Preset:                                          | 12  |
| 5   | Ansicht in TiA Portal                            | 13  |
| 5.1 |                                                  | 13  |
| 5.2 | Einstellen der Drehgeberfunktion                 | 14  |
| 5.3 | Variablenliste, Reset und Preset:                | 14  |
| 6   | Sonstiges                                        | 15  |

# Sicherheitshinweise

- Lesen Sie vor der Inbetriebnahme des Gerätes die Produktbeschreibung. Vergewissern Sie sich, dass sich das Produkt uneingeschränkt für die betreffenden Applikationen eignet.
- Das Gerät entspricht den einschlägigen Vorschriften und EG-Richtlinien.
- Unsachgemäßer oder nicht bestimmungsgemäßer Gebrauch können zu Funktionsstörungen des Gerätes oder zu unerwünschten Auswirkungen in Ihrer Applikation führen.
- Deshalb dürfen Montage, elektrischer Anschluss, Inbetriebnahme, Bedienung und Wartung des Gerätes nur durchgeführt werden durch ausgebildetes, vom Anlagenbetreiber autorisiertes Fachpersonal.

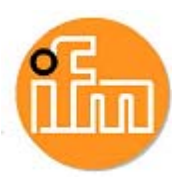

# **1** Installation

### 1.1 Software

 GSD Datei herunterladen unter <u>www.ifm.com</u> Artikel und dann unter [Weitere Informationen], [Software Download] Download der Geräte-Stamm-Daten Datei. Beispiel: RM3011 gsdml-Datei

| Absolute Winkelko        | dierer                                                                                           |                                                   |
|--------------------------|--------------------------------------------------------------------------------------------------|---------------------------------------------------|
|                          | Profibus (gsd)                                                                                   | ProfiNet (gsdml)                                  |
| Singleturn/<br>Multiturn | RN3001, RM3006,<br>RM3007, RM3008<br>>> gsd-DPV0 (zip)<br>>> gsd-DPV2 (zip)<br>>> Handbuch (pdf) | RM3011<br>» gsdml-Datei (zip)<br>» Handbuch (pdf) |
| Singleturn/<br>Multiturn | RM3001, RM3004,<br>RM3005<br>» gsd-DPV0 (zip)<br>» Handbuch (pdf)                                |                                                   |

2. Extras => GSD verwalten => GSDML installieren

| IEMI<br>and | ENS\STEP7\S7TMP<br>  Version   Sprachen                                                                                                    |   |
|-------------|----------------------------------------------------------------------------------------------------|---|
|             | Ordner suchen                                                                                                    |   |
| F           | Control Control Contro Control Control Control Control Control Control Control Control Co |   |
| 4           | OK Abbrechen                                                                                                    | F |

3. weitere Feldgeräte => Encoder, ifm-Encoder auswählen (siehe Kapitel 2)

Standard (Optional): Für Steuerungen, die IRT\*-Funktion unterstützen. Standard, keine PDEV: Für Steuerungen, die keine IRT-Funktion unterstützen.

| - ifm]<br>Heb<br>그 뭡 ()?            |                                                                                                    |
|-------------------------------------|----------------------------------------------------------------------------------------------------|
| Etheme(1) PROFINE T-10 System (100) | End<br>Endie:<br>Standard<br>FRORBUS DP<br>FRORBUS DP<br>FRORBUS DP<br>FRORBUS PA<br>FRORBUS PA<br>FRORBUS PA<br>FRORBUS PA<br>From Frid Devices<br>From Frid Devices<br>Frid Devices<br>Frid Devices<br>Frid D |

\*IRT = Isochronous Real Time (Taktrate <1ms; Jitter-Genauigkeit 1µs)

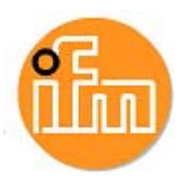

4. Drehgeber ins Projekt ziehen, Gerätenamen und Adresse vergeben

| hort description:    | im-ENCODER                                                                                                    |  |
|----------------------|----------------------------------------------------------------------------------------------------|--|
|                      | ID Device itm-ENCODER (25Bit Absolute) with PROFINET-IO-functionality (RT,<br>IRT, cyclic and acyclic communication , Clock synchronization), Resolution 13 bits<br>steps per revolution plus 12Bit for Revolution counter |  |
| )rder no./ firmware: | BM30xx / V10.0                                                                                                    |  |
| amily:               | ifm electronic                                                                                                    |  |
| evice name:          | ImENCODER                                                                                                    |  |
| Node in PROFINET I   | Change neesse wumder                                                                                                    |  |
| Device number:       | 1 PROFINET-IO-System (100)                                                                                                    |  |
| IP address:          | 192.168.10.5 Ethernet                                                                                                    |  |
| Assign IP addres     | s via IO controller                                                                                                    |  |
| Comment:             |                                                                                                    |  |
|                      | ^                                                                                                    |  |

5. Gerätenamen zuweisen

| evice name:                  | ifm-ENCODER        |                  |                      | Device    | ifm electronic                           | i i i        |
|------------------------------|--------------------|------------------|----------------------|-----------|------------------------------------------|--------------|
| vailable devic<br>IP address | es:<br>MAC address | Device type      | Device name          |           | Assign name                              | í.           |
| 192 168.10.5                 | 00-0E-CF-04-28-    | EF ifm electroni | c ifm-encoder        |           | Node flashing test<br>Duration (seconds) | 3 •          |
| Show only                    | devices of the sam | ne tvpe Γ Displ  | av only devices with | out names | Flashing on                              | Flashing off |
|                              |                    | Export           | , , , ,              |           |                                          |              |

6. Drehgeber Parametrieren

(siehe Kapitel 3)

7. Gewünschte Variablen einstellen

(siehe Kapitel 4)

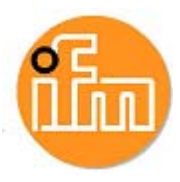

### 1.2 Hardware

### Übersicht und Anschluss

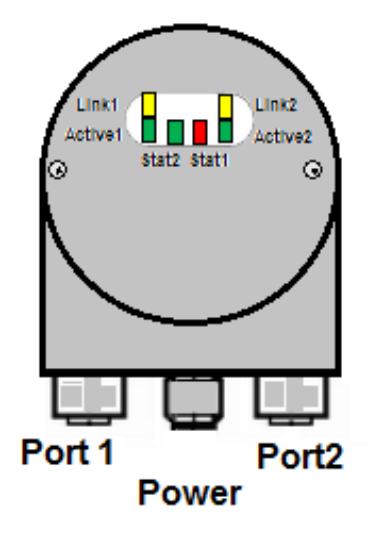

Port 1: Kommunikation zum Drehgeber

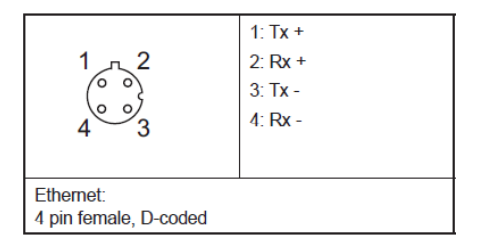

#### Power: Spannungsversorgung

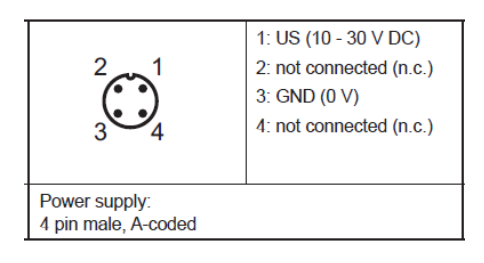

#### Port 2: Kommunikation nach weiteren Feldgeräten

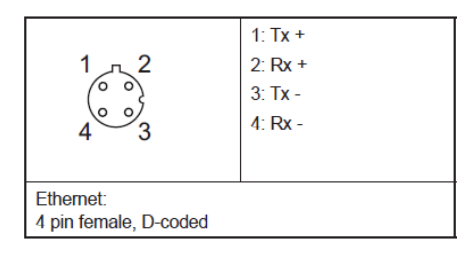

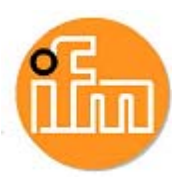

# 2 Einstellen der Drehgeberfunktion

### 2.1 Auswahl des richtigen Drehgebers

Standard (Optional): Für Steuerungen die IRT-Funktion unterstützen.

| Singelturn: | 8192 Signale                    |
|-------------|---------------------------------|
| Multiturn:  | 8192 Signale x 4096 Umdrehungen |

Standard, keine PDEV: Für Steuerungen die keine IRT-Funktion unterstützen

| Singelturn: | 8192 Signale                    |
|-------------|---------------------------------|
| Multiturn:  | 8192 Signale x 4096 Umdrehungen |

Für detaillierte Informationen siehe Betriebsanleitung

#### Hardwarekatalog :

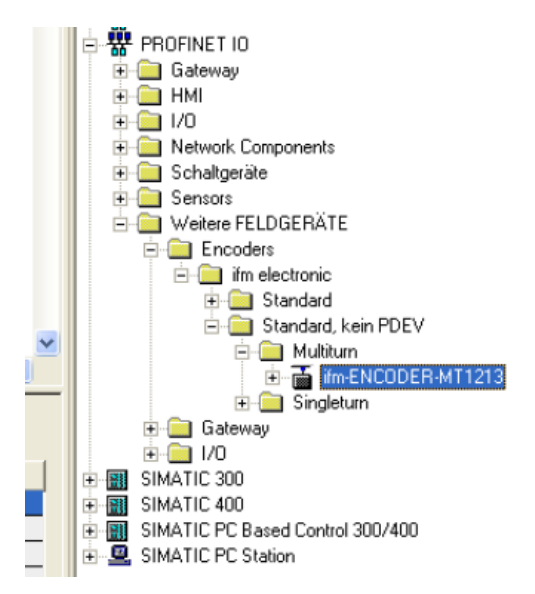

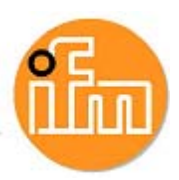

# 2.2 Multiturn-Drehgeber ifm Telegram 860 (Standard)

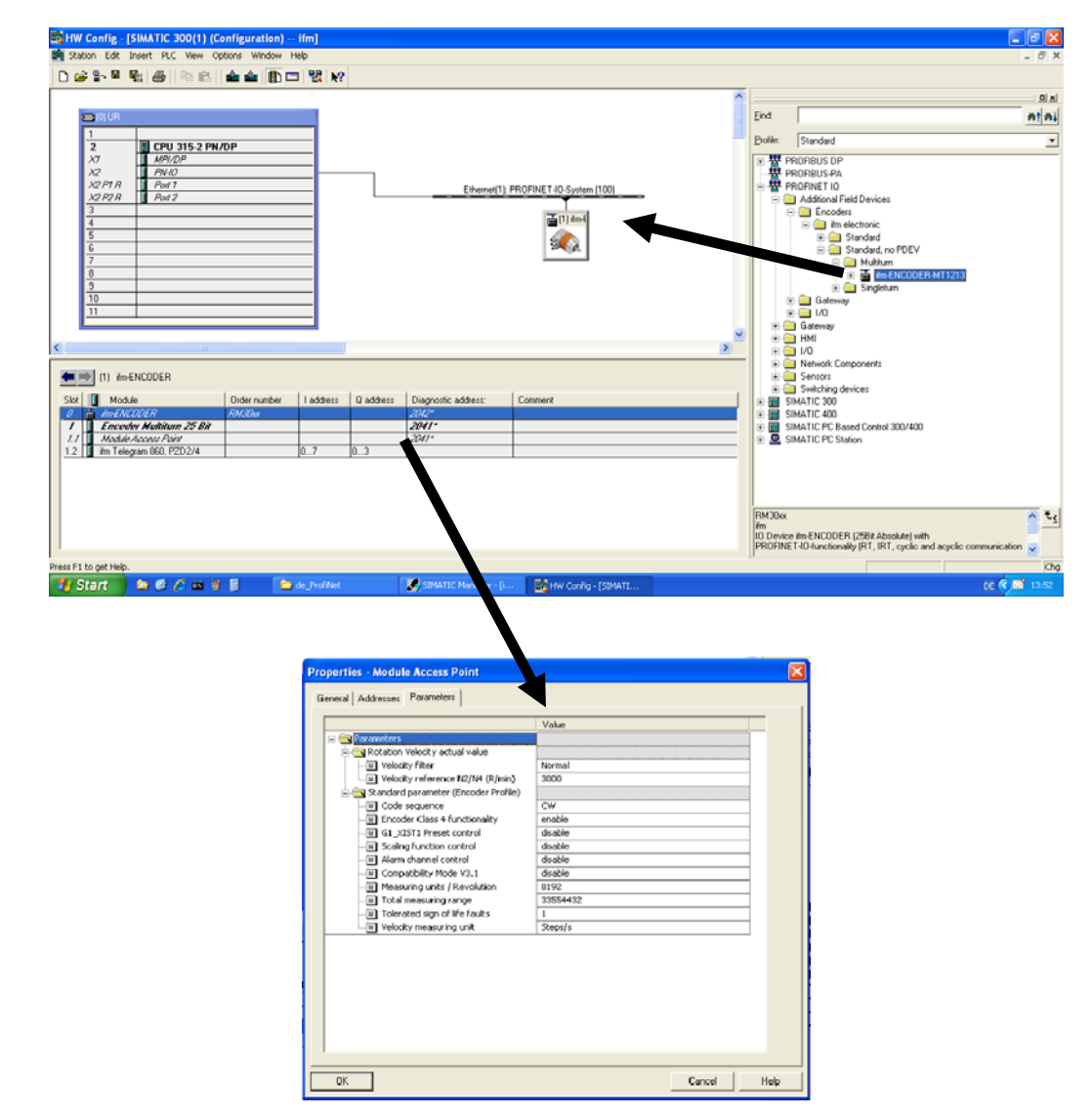

Konfiguration (HW Konfig) => Eigenschaften Modul Access Point => Parametrieren

### Einstellmöglichkeiten

| Zählrichtung                 |                                  |
|------------------------------|----------------------------------|
| Code Sequence:               | Counterclockwise / Clockwise     |
| Freigabe Class 4             |                                  |
| Class 4 functionality:       | Enable / Disable                 |
| Freigabe Messschritteinstell | ung                              |
| Scaling function control:    | Enable Scaling / Disable Scaling |
| Messchritte pro Umdrehung    |                                  |
| Measuring units per rev.:    | 8192 (Werkseinstellung)          |
| Messchritte Gesamt           |                                  |
| Total measuring range:       | 33554432 (Werkseinstellung)      |
|                              |                                  |

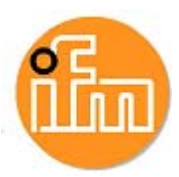

# 3 Einstellen der Messschritte (measuring range)

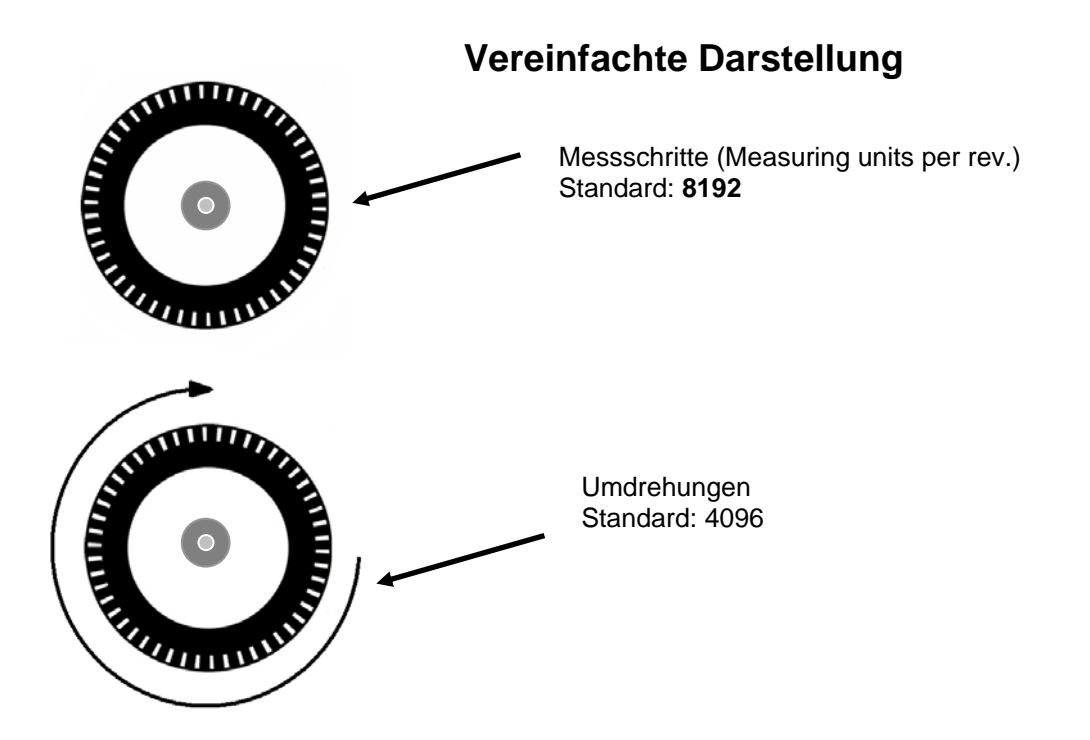

Die Auflösung pro Umdrehung sind die Pulse die bei einer Umdrehung ausgegeben werden und die Umdrehungen sind die weiteren Pulse für eine weitere ganze Umdrehung.

Beispiel: 8192 x Umdrehungen 2 = Gesamt:16384 (1,2,...8192, 8193,...16383, 16384,1,2,...)

#### Eingabe der Zahlen

#### Maximale Schritte:

**8192** Schritte x 4096 Umdrehungen = 33.554.432 Messschritte Die Umdrehungen dürfen niemals mehr als 4096 Umdrehungen ergeben, daher ist die Zahl der gesamten Messschritte zu vernachlässigen.

Beispiel: **7096** Schritte x 2048 Umdrehungen = 14.532.608 Messschritte => OK. **196** Schritte x <u>4097</u> Umdrehungen = 803.012 Messschritte => <u>nicht OK.</u>

#### Ganze Zahlen:

Bei der Eingabe dürfen nur ganze Zahlen verwendet werden. Beispiel: **8192** Schritte x <u>2,5</u> Umdrehungen = 20.480 Messschritte => <u>nicht OK.</u>

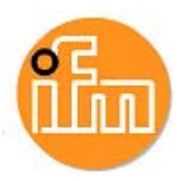

### 3.1 Beispiele Einstellung

Der Wert für die Auflösung (Pulse für eine Umdrehung) muss bei Auflösung pro Umdrehung eingegeben werden (Measuring units per Revolution):

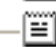

.

🗐 Measuring units / Revolution -

2000

18000

Die Gesamtauflösung (Total Measuring range) muss berechnet werden Beispiel.: 2000 Pulse x 9 Umdrehungen = 18.000

|   |       | -      |          |    |  |  |
|---|-------|--------|----------|----|--|--|
| Ξ | Total | measur | ing rang | je |  |  |
|   |       |        |          | -  |  |  |

| Standard: | Skalierfunktion  | ausgeschaltet ( | (disable) |
|-----------|------------------|-----------------|-----------|
| olunuuru. | Onalionalination | ausgesenaner    | albabic   |

Auflösung pro Umdrehung 8192 x Umdrehungen 4096 = Gesamtauflösung 33.554.432

- ■ Scaling function control
 - ■ Alarm channel control
 - ■ Compatibility Mode V3.1
 - ■ Measuring units / Revolution
 - ■ Total measuring range

| disable  |
|----------|
| disable  |
| disable  |
| 8192     |
| 33554432 |

#### 100 Schritte x 2 Umdrehungen (Gesamtauflösung 200):

| <b></b>                        |         |
|--------------------------------|---------|
| Scaling function control       | enable  |
| E Alarm channel control        | disable |
| –≝] Compatibility Mode V3.1    | disable |
| — Measuring units / Revolution | 100     |
| —🗐 Total measuring range       | 200     |
| terration of the second second |         |

#### 360 Schritte x 1 Umdrehungen (Gesamtauflösung 360 Single Turn):

| Scaling function control       | enable  |
|--------------------------------|---------|
| 🗐 Alarm channel control        | disable |
| 🗐 Compatibility Mode V3.1      | disable |
| 🗐 Measuring units / Revolution | 360     |
| 🗐 Total measuring range        | 360     |
| Tolerated sign of life faults  | 1       |
|                                |         |

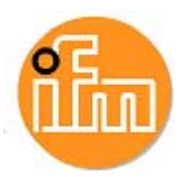

### 3.2 Beispiele Einstellung mit High und Low Word

Bei manchen Steuerungen muss der Wert für die Gesamtauflösung (Total Measuring range) in einem high Word und in einem low Word umgerechnet werden.

Standard Einstellung 8192 Schritte x 4096 Umdrehungen:

| -E scaling rancian condition      | Disoble Stalling |
|-----------------------------------|------------------|
| — Measuring units per rev.        | 8192             |
| –🗐 Total measuring range(units)hi | 512              |
| –🗐 Total measuring range(units)lo | 0                |
|                                   |                  |

8192 Schritte x 4096 Umdrehungen => 33.554.432 Gesamtschritte

| 33.554.432 Gesamtschritte in hex | => <u>0200</u> <u>0000</u> hex |
|----------------------------------|--------------------------------|
| high word 0200 hex in dezimal    | => 512                         |
| low word 0000 hex in dezimal     | => 0                           |

200 Schritte x 24 Umdrehungen – Enable Scaling:

| Scaling function control         | Enable Scaling                          |
|----------------------------------|-----------------------------------------|
| - Measuring units per rev.       | 200                                     |
| – Total measuring range(units)hi | 0                                       |
| – Total measuring range(units)lo | 4800                                    |
|                                  | 200000000000000000000000000000000000000 |

**200** Schritte x 24 Umdrehungen => 4800 Gesamtschritte

4800 Gesamtschritte in hex high word 0000 hex in dezimal low word 12C0 hex in dezimal => 0000 12C0 hex => **0** 

200 Schritte x 1 Umdrehungen – Enable Scaling:

| — Scaling function control        | Enable Scaling |
|-----------------------------------|----------------|
| —                                 | 200            |
| –📺 Total measuring range(units)hi | 0              |
| –📺 Total measuring range(units)lo | 200            |
| SUL B. I.I.                       |                |

=> 4800

**200** Schritte x 1 Umdrehungen=> 200 Gesamtschritte200 Gesamtschritte in hex=> 0000 00C8 hexhigh word 0000 hex in dezimal=> 0low word 00C8 hex in dezimal=> 200

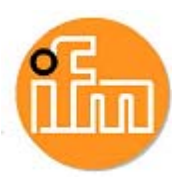

# 4 Variablenliste, Reset und Preset

### 4.1 Variablen Anzeigen

Simatic Manager => CPU 315-2 (Anwählen) TAB→ Zielsystem=> Variable beobachten/steuern

| S. | 👪 Var - [VAT_2 @DP-Diag\D - SIMATIC 300\CPU 315-2 PN/DP\S7-Programm(6) ONLINE] |  |  |                 |  |  |  |
|----|--------------------------------------------------------------------------------|--|--|-----------------|--|--|--|
|    | 🌃 Tabelle Bearbeiten Einfügen Zielsystem Variable Ansicht Extras Fenster Hilfe |  |  |                 |  |  |  |
| F  |                                                                                |  |  |                 |  |  |  |
| 6  |                                                                                |  |  |                 |  |  |  |
|    | Coperand Symbol Anzeigeformat Statuswert Steuerwert                            |  |  |                 |  |  |  |
| 1  | 1 ED 100 DEZ L#33554431                                                        |  |  |                 |  |  |  |
| 2  | 2 AD 100 HEX DVv#16#80000000 DVv#16#80000000                                   |  |  | DVV#16#80000000 |  |  |  |
| 3  | ED 100 BIN 2#0000_0001_1111_1111_1111_1111_1111                                |  |  |                 |  |  |  |
| 4  |                                                                                |  |  |                 |  |  |  |
|    |                                                                                |  |  |                 |  |  |  |

Messwert Anzeigen:

Operand ED 100 (bei eingestellter E-Adresse 100...103) Anzeigeformat DEZ und Variablen beobachten.

Achtung: Bei Änderung der Eigenschaften, muss ein Reset durchgeführt werden um den aktuellen Wert anzuzeigen

| Wort     | Wo              | Wort 0 |     |
|----------|-----------------|--------|-----|
| Funktion | Prozess-Istwert |        |     |
| Bit      | 3130            | 2916   | 150 |
|          | 0               | Х      | Х   |

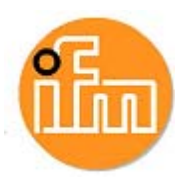

### 4.2 Reset

Operand AD 100 (bei eingestellter E-Adresse 100...103) Anzeigeformat HEX und im Steuerwert (DW = Double Word) an 1. Stelle eine 8 schreiben für eine Wertänderung. Es wird nur die Änderung vom Statuswert von 0 auf 8 erkannt, beim Statuswert von 8 auf 8 wird keine Wertänderung durchgeführt

(Achtung! Nur während des Stillstands des Drehgebers durchführen)

Beispiel Reset:

| OPERAND | ANZEIGEFORMAT | STATUSWERT            | STEUERWERT        |
|---------|---------------|-----------------------|-------------------|
| ED 100  | Dez.:         | L#5120                |                   |
| AD 100  | Hex.:         | DW# <b>0</b> 000 0000 | 8 <u>000 0000</u> |

| OPERAND | ANZEIGEFORMAT | STATUSWERT            | STEUERWERT |
|---------|---------------|-----------------------|------------|
| ED 100  | Dez.:         | L#0 🔨                 |            |
| AD 100  | Hex.:         | DW# <b>8</b> 000 0000 | 8000 0000  |

### 4.3 Preset

Operand AD 100 (bei eingestellter E-Adresse 100...103) Anzeigeformat HEX und im Steuerwert (DW = Double Word) an 1. Stelle eine 8 schreiben für eine Wertänderung. Es wird nur die Änderung vom Statuswert von 0 auf 8 erkannt, beim Statuswert von 8 auf 8 wird keine Wertänderung durchgeführt

(Achtung! Nur während des Stillstands des Drehgebers durchführen)

Beispiel Preset:

| OPERAND | ANZEIGEFORMAT | STATUSWERT            | STEUERWERT        |
|---------|---------------|-----------------------|-------------------|
| ED 100  | Dez.:         | L#0                   |                   |
| AD 100  | Hex.:         | DW# <b>0</b> 000 0000 | 8 <u>000 0E10</u> |

| OPERAND | ANZEIGEFORMAT | STATUSWERT            | STEUERWERT |
|---------|---------------|-----------------------|------------|
| ED 100  | Dez.:         | L#3600 🔨              |            |
| AD 100  | Hex.:         | DW# <b>8</b> 000 0E10 | 8000 0E10  |

3600 (Dezimal) = 0E10 (Hex)

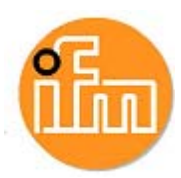

# 5 Ansicht in TiA Portal

Das Einbinden des Drehgebers erfolgt im TiA Portal wie in Kapitel 1-6 beschrieben, unterhalb die Ansichten zu den jeweiligen Abschnitten:

### 5.1 Installation

🗉 🗈 🗙 🏷 🍽 🗄 🛄 🖬 🗒 🖉 Online verbinden 🦉 Onlin <u>Å?</u> IB I 🛃 Topologiesicht 🛔 Netzsicht 🛐 Gerätesicht Optionen Verbindungen HMI-Verbindung Geräte & Netze - **= =** × Katalog 🚰 Topologiesicht 💼 Netzsicht 📑 Gerätesicht Optionen 1 Verbindunger ▼ 12 5 11 €.± n Filter Katal Controller
 HMI
 PC-Systeme Geräteb Quellpfad: geber\_files\ProfiNet\GSDML-V2\_2-IFM-RM30xx+RN30xx-20130802 npu top\Dreh Cim Antriebe & Starter
 Cim Netzkomponenten
 Cim Erfassen & Überwachen Inhalt des importierten Datei Version
GSDML-V2.2-IFM-RM30xx+RN30x... V2.2 Sprache Status Englisch, D... Bereits installiert Info Dezentralisi.. • Dezentrale Peripherie Feldgeräte Weitere Feldgeräte • []] PROFINET IO Drives
 Encoders Im ifm electronic gmbh
 Im ifm electronic
 Im Standard Multiturn
 ifm-ENCODER-MT1213 Im-ENCODERN

 Im Singleturn

 Im Standard, kein PDEV

 Im SIEMENS AG < III > Löschen Installieren Abbrechen 🕨 🚺 Gateway

GSDML Datei [Extras] und Drehgeber einfügen [Hardware-Katalog]

#### Gerätenamen vergeben [Online]

|          |                                                | Konfiguriertes I                                                           | PROFINET-C                                      | Gerät                                                                 |  |              |          |   |
|----------|------------------------------------------------|----------------------------------------------------------------------------|-------------------------------------------------|-----------------------------------------------------------------------|--|--------------|----------|---|
|          |                                                | PROFINET-Ger                                                               | ifm-encoder                                     |                                                                       |  |              |          |   |
|          |                                                | c                                                                          | Gerätetyp:                                      | ifm-ENCODER-MT1213                                                    |  |              |          |   |
|          |                                                | Online-Zugang                                                              |                                                 |                                                                       |  |              |          |   |
|          |                                                | Typ der PG/PC-Sch                                                          | nittstelle:                                     | PN/IE                                                                 |  |              |          |   |
|          |                                                | PG/PC-Sch                                                                  | nittstelle:                                     | Intel(R) 82579LM Gigabit Network Co                                   |  |              | ection 💌 | 1 |
|          |                                                | Nur falsch                                                                 | parametriert                                    | e Geräte anzeigen                                                     |  |              |          |   |
|          | Erreichbare Teiln                              | Nur falsch                                                                 | parametriert<br>e ohne Name                     | e Geräte anzeigen<br>n anzeigen                                       |  |              |          |   |
|          | Erreichbare Teiln<br>IP-Adresse                | Nur falsch<br>Nur Geräte<br>Nehmer im Netzwerk:<br>MAC-Adresse             | parametriert<br>e ohne Name<br>Gerät            | e Geräte anzeigen<br>n anzeigen<br>PROFINET-Gerätename                |  | Status       |          |   |
| <b>.</b> | Erreichbare Teiln<br>IP-Adresse<br>192.168.0.2 | Nur falsch<br>Nur Geräte<br>Nur Geräte<br>NAC-Adresse<br>00-0E-CF-04-83-E8 | parametriert<br>e ohne Name<br>Gerät<br>OCD-Enc | e Geräte anzeigen<br>n anzeigen<br>PROFINET-Gerätename<br>ifm-encoder |  | Status<br>OK |          |   |

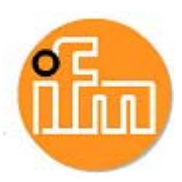

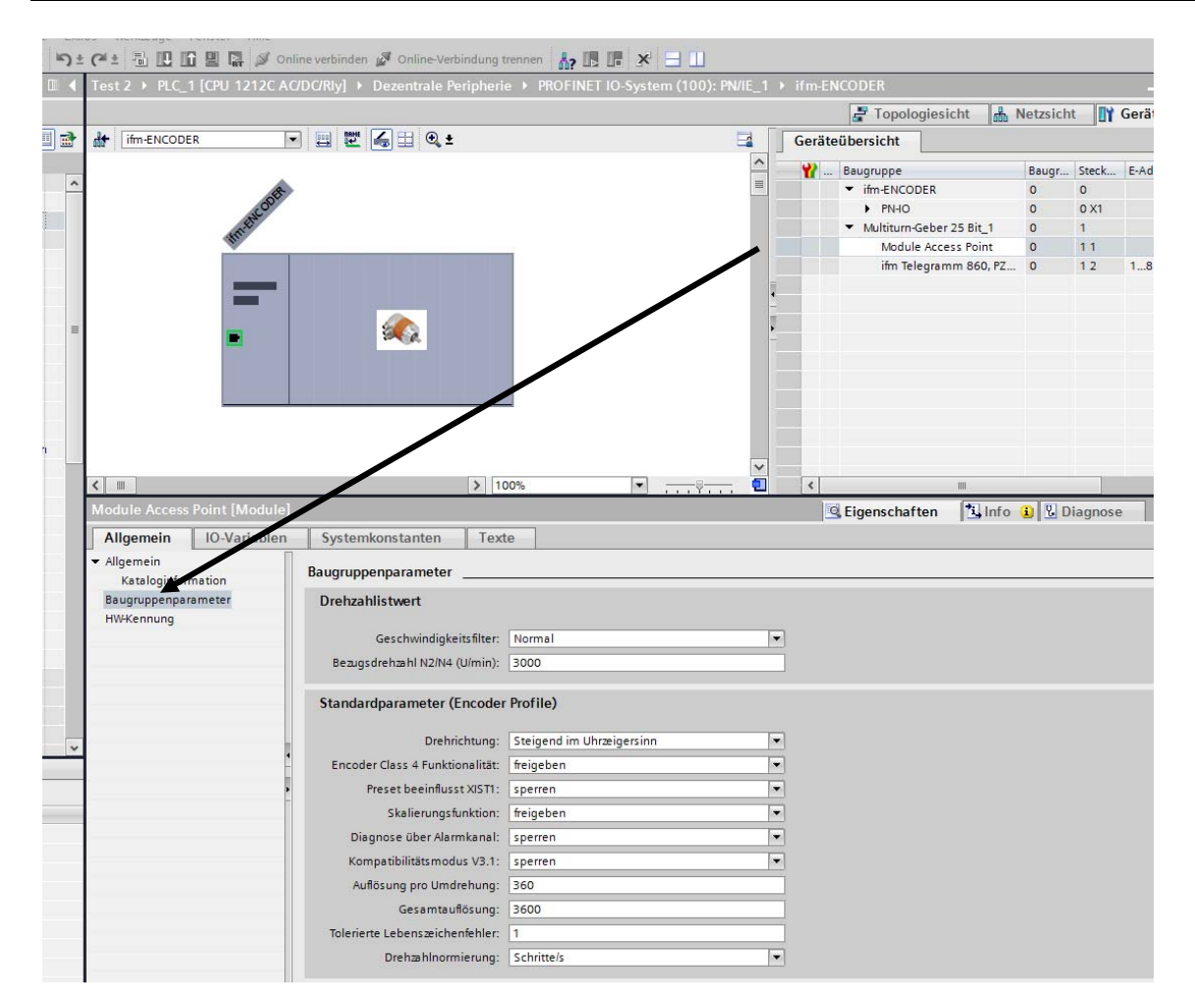

# 5.2 Einstellen der Drehgeberfunktion

### 5.3 Variablenliste, Reset und Preset

| 📑 📑 🔚 Projekt speichern 🝶 🐰 🗉 🔎                     | 5 | ŧ C | * 0    |                   | У Online ve                                                                             | rbinden 🔊 C  | nli | ne-Verbindung trennen  🏭 🕼 🔭 📥 🛄     |              |   |     |
|-----------------------------------------------------|---|-----|--------|-------------------|-----------------------------------------------------------------------------------------|--------------|-----|--------------------------------------|--------------|---|-----|
| Projektnavigation [                                 |   | 20  |        | 7_RM3011 ▶ PL     | C_1 [CPU 1                                                                              | 212C AC/DC   |     |                                      |              |   |     |
| Geräte                                              |   |     |        |                   |                                                                                         |              |     |                                      |              |   |     |
|                                                     | 1 | 101 | ' ≝' [ | 19 lo 91 96 2     | a oon oon<br>∕ ≥ 1                                                                      |              |     |                                      |              |   |     |
| 5                                                   |   |     | i      | Name              | Adresse                                                                                 | Anzeigeforma | t   | Beobachtungswert                     | Steuerwert   | 9 |     |
| 20160107_RM3011                                     |   | 1   |        | "Messchritte 1    | %ID1                                                                                    | DEZ          | •   | 21771                                |              |   |     |
| 🍟 Neues Gerät hinzufügen                            |   | 2   |        | "Messchritte 1-8" | %ID1                                                                                    | Bin          |     | 2#0000_0000_0000_0101_0101_0000_1011 |              |   |     |
| Geräte & Netze                                      |   | 3   |        | "Reset"           | %QD1                                                                                    | Hex          |     | 16#0000_0000                         | 16#0000_0000 |   | 1 🚹 |
| PLC_1 [CPU 1212C AC/DC/Rly]                         |   | 4   |        | "Reset"           | %QD1                                                                                    | Bin          |     | 2#0000_0000_0000_0000_0000_0000_0000 |              |   |     |
| Gerätekonfiguration                                 |   | 5   |        |                   | <hinzufüger< td=""><td></td><td></td><td></td><td></td><td></td><td></td></hinzufüger<> |              |     |                                      |              |   |     |
| 🖞 🛛 Online & Diagnose                               |   |     |        |                   |                                                                                         |              |     |                                      |              |   |     |
| 🕨 🛃 Programmbausteine                               |   |     |        |                   |                                                                                         |              |     |                                      |              |   |     |
| Technologieobjekte                                  |   |     |        |                   |                                                                                         |              |     |                                      |              |   |     |
| 🕨 🛅 Externe Quellen                                 |   |     |        |                   |                                                                                         |              |     |                                      |              |   |     |
| 🕨 🔁 PLC-Variablen                                   |   |     |        |                   |                                                                                         |              |     |                                      |              |   |     |
| PLC-Datentypen                                      |   |     |        |                   |                                                                                         |              |     |                                      |              |   |     |
| <ul> <li>Beobachtungs- und Forcetabellen</li> </ul> |   |     |        |                   |                                                                                         |              |     |                                      |              |   |     |
| Neue Beobachtungstabelle hinz.                      |   |     |        |                   |                                                                                         |              |     |                                      |              |   |     |
| Beobachtungstabelle_1                               |   |     |        |                   |                                                                                         |              |     |                                      |              |   |     |
| Forcetabelle                                        |   |     |        |                   |                                                                                         |              |     |                                      |              |   |     |
| Online-Sicherungen                                  |   |     |        |                   |                                                                                         |              |     |                                      |              |   |     |

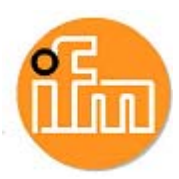

# 6 Sonstiges

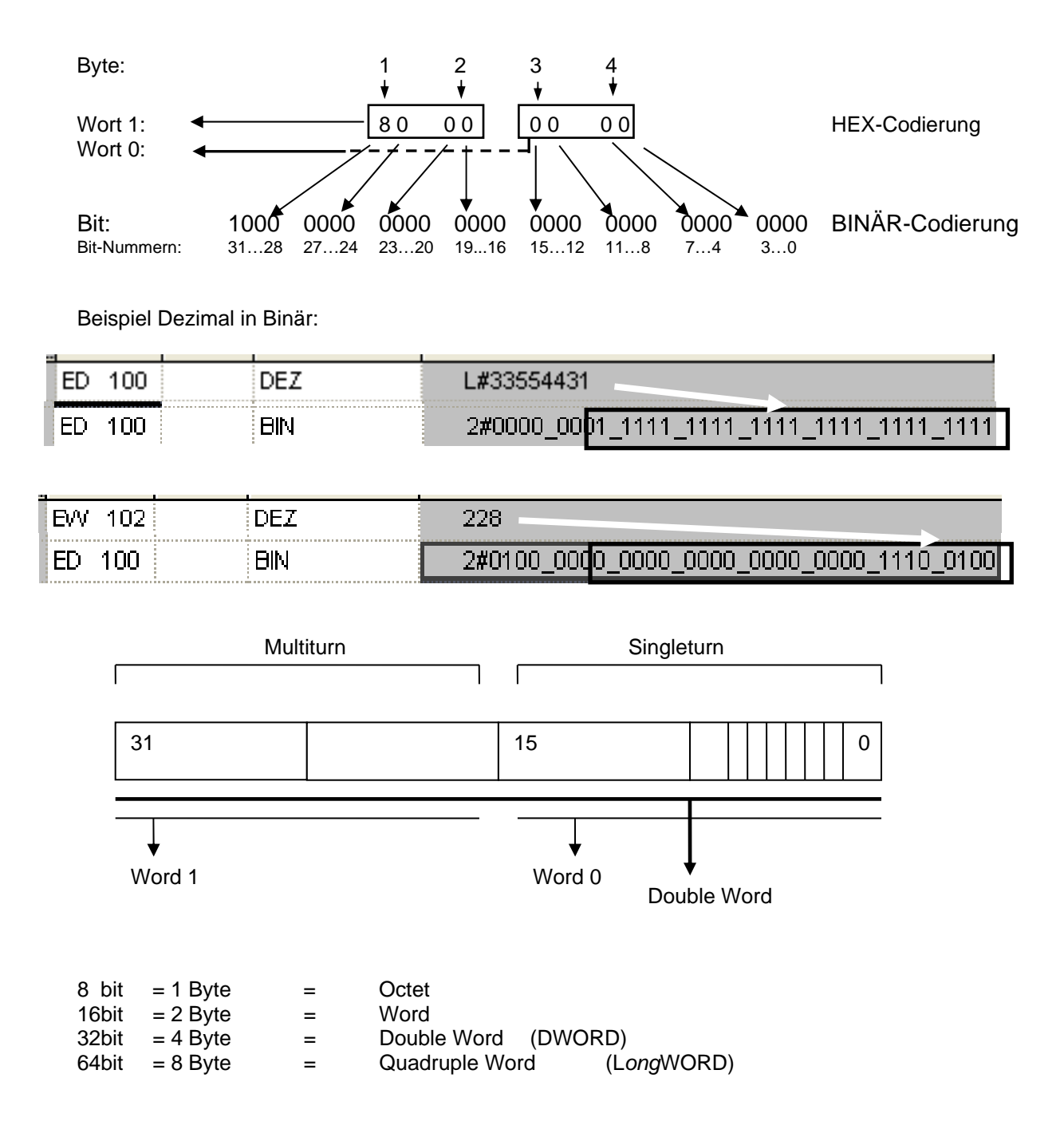